# TP9000 Si User Instructions

Danfoss

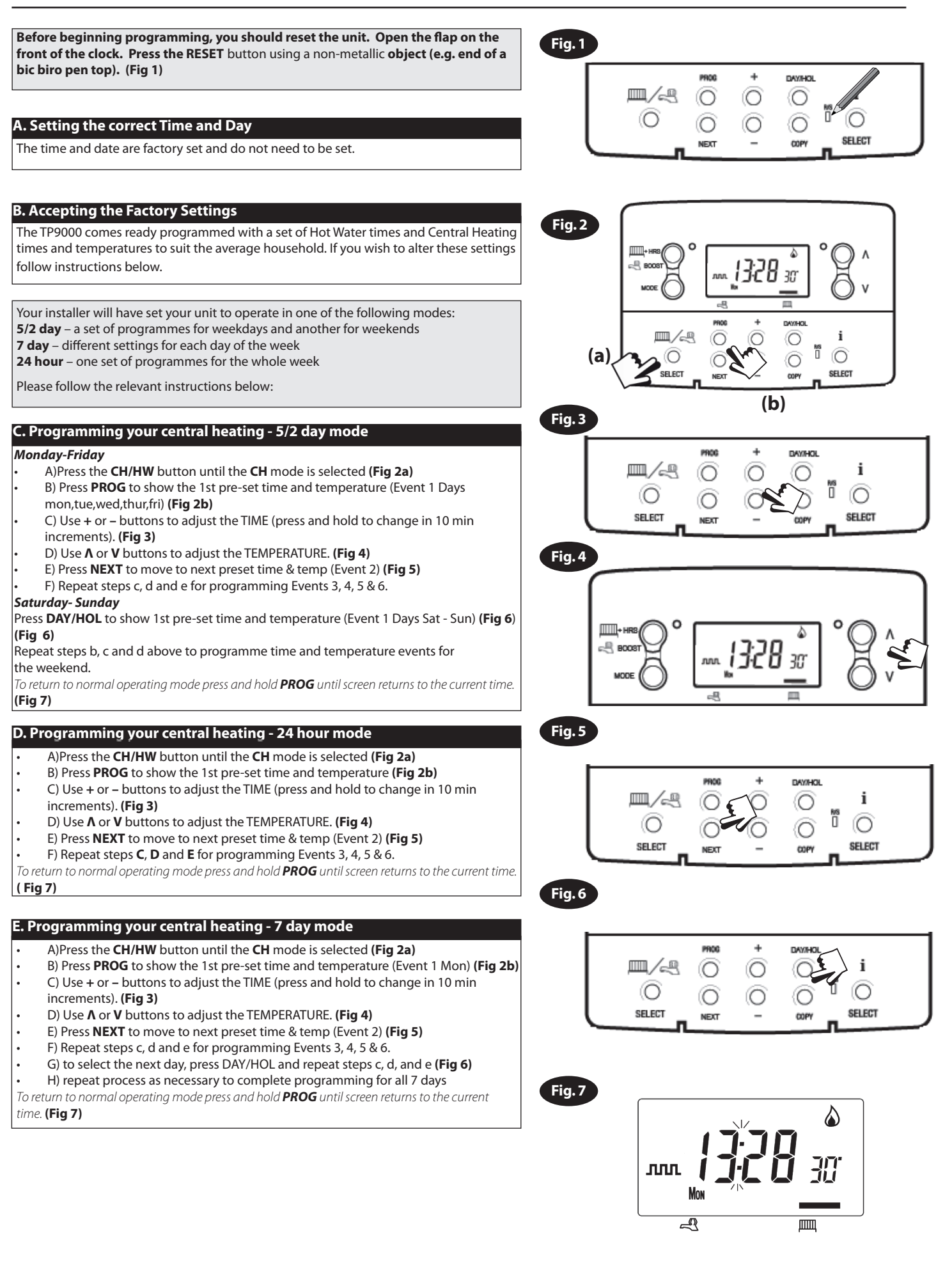

## F. Programming your hot water - 5/2 day mode

#### Monday-Friday

- A)Press the CH/HW button until the HW mode is selected (Fig 8a)
- B) Press PROG until the first preset time is selected (Fig 8b)
- C) Use + or buttons to adjust the TIME (press and hold to change in 10 min increments). (Fig 9)
- D) Press NEXT to move to next preset time & temp (Event 2) (Fig 10)
- E) Repeat steps c and d for programming Events 3, 4, 5 & 6.

#### Saturday- Sunday

Press DAY/HOL to show 1st pre-set time (Event 1 Days Sat - Sun) (Fig 11) Repeat steps b, c and d above to programme time and temperature events for the weekend.

To return to normal operating mode press and hold **PROG** until screen returns to the current time. (Fig 12)

#### G. Programming your hot water - 24 hour mode

- A)Press the CH/HW button until the HW mode is selected (Fig 8)
- B) Press **PROG** to show the 1st pre-set time (Event 1)
- C) Use + or buttons to adjust the TIME (press and hold to change in 10 min increments). (Fig 9)
- D) Press NEXT to move to next preset time (Event 2) (Fig 10)
- E) Repeat steps **C** and **D** for programming Events 3, 4, 5 & 6.

To return to normal operating mode press and hold **PROG** until screen returns to the current time. (Fig 12)

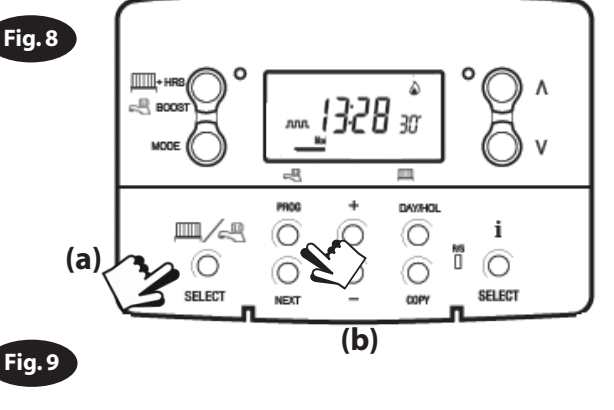

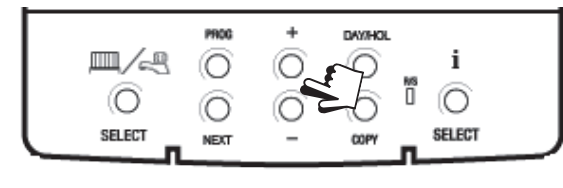

Fig. 10

Fig. 11

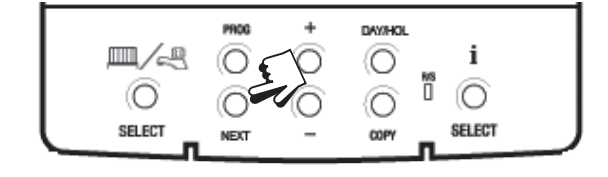

• B) Press PROG to show the 1st pre-set time (Event 1 Mon)

H. Programming your hot water - 7 day mode

C) Use + or – buttons to adjust the TIME (press and hold to change in 10 min increments). (Fig 9)

A)Press the CH/HW button until the HW mode is selected (Fig 8)

- D) Press NEXT to move to next preset time(Event 2) (Fig 10)
- E) Repeat steps c and d for programming Events 3, 4, 5 & 6.
- F) To select the next day, press DAY/HOL and repeat steps c, d, and e (Fig 11)
- G) Repeat process as necessary to complete programming for all 7 days
- To return to normal operating mode press and hold **PROG** until screen returns to the current

time. (Fig 12)

## I. Temporary User Overrides

### **Central Heating:**

(ensure Central Heating mode is selected by using the CH/HW button)

- Temporarily alter the current programmed temperature: Simply press Λ and V until the required temperature is selected. The unit will now maintain this setting until the start of the next timed event at which point it will revert to pre-programmed user settings. (Fig 13)
- **Temporarily override the current time period:** Pressing the **+HRS BOOST** button will extend the current time/temperature period for 1,2 or 3 hours depending on how many times it is pressed. At the end of the extended period normal operation resumes. (Fig 13)
- Frost Protection Mode: Pressing Λ and V together puts the unit in frost protection mode. A constant low temperature can be selected and this will be maintained until Λ and V is pressed again to resume normal operation. (Fig 13)

#### Hot water:

Temporarily override the current time period: Pressing the **+HRS BOOST** button will extend the current time period for 1,2 or 3 hours depending on how many times it is pressed. At the end of the extended period normal operation resumes.

## IMPORTANT TO THE INSTALLER

Installers: please ensure that you have amended the remote sensor setting to value 0 (no remote sensor). Please refer to Option 90 of the Installer Advanced Programming (page 15) in the installation instructions.

Danfoss

Danfoss Randall Ltd Ampthill Road Bedford, MK42 9ER Tel: 0845 1217 400 Fax: 0845 1217 515 Email: danfossrandall@danfoss.com Website: www.danfoss-randall.co.uk

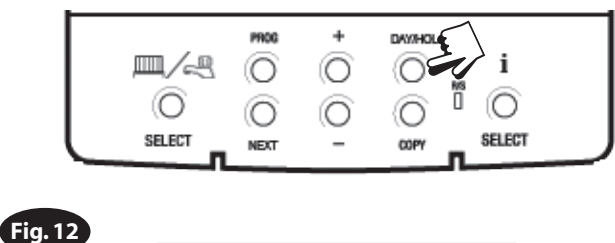

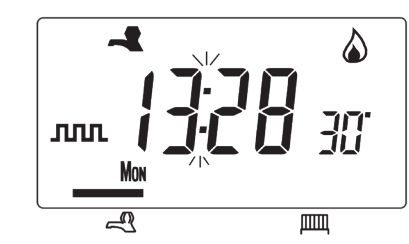

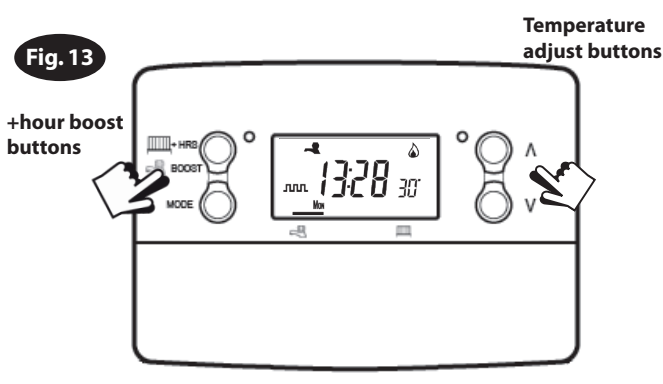